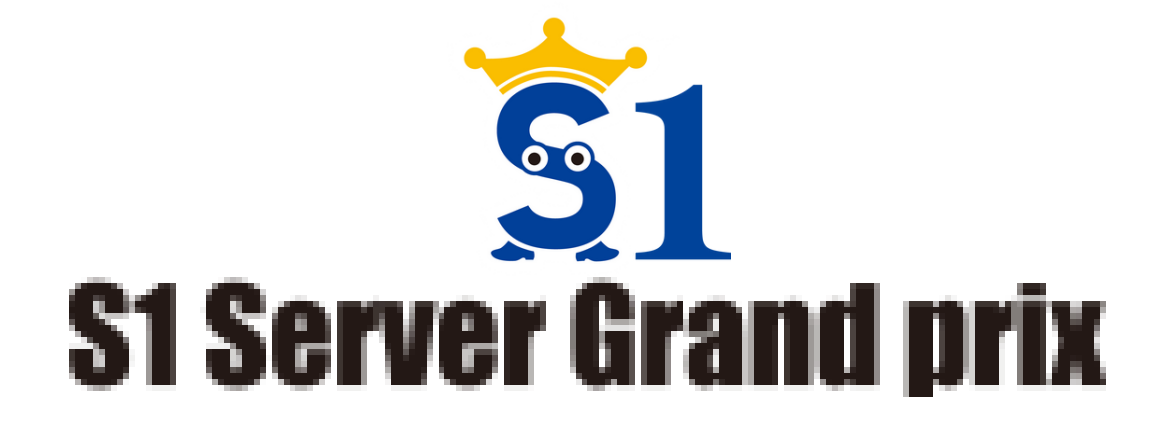

# S1サーバーグランプリ エントリー手順書(新規登録)

エントリー区分

# 【エントリー区分について】

#### ●個人エントリー

個人で参加する場合。 店舗で3名エントリーする場合は、店舗また は企業エントリーがお得です。

#### ●店舗エントリー

同一店舗で複数人エントリーし、2店舗以上 ある場合、各店舗に担当者がいる場合。 ※エントリー費用は、1店舗につき1万円が 発生します。

#### ●企業エントリー

同一店舗で複数人エントリーし、2店舗以上 ある場合、全店舗に対し1人の担当者が管理 する場合。

※エントリー費用は、1店舗につき1万円。 全店舗分を一括で支払うことはできません。

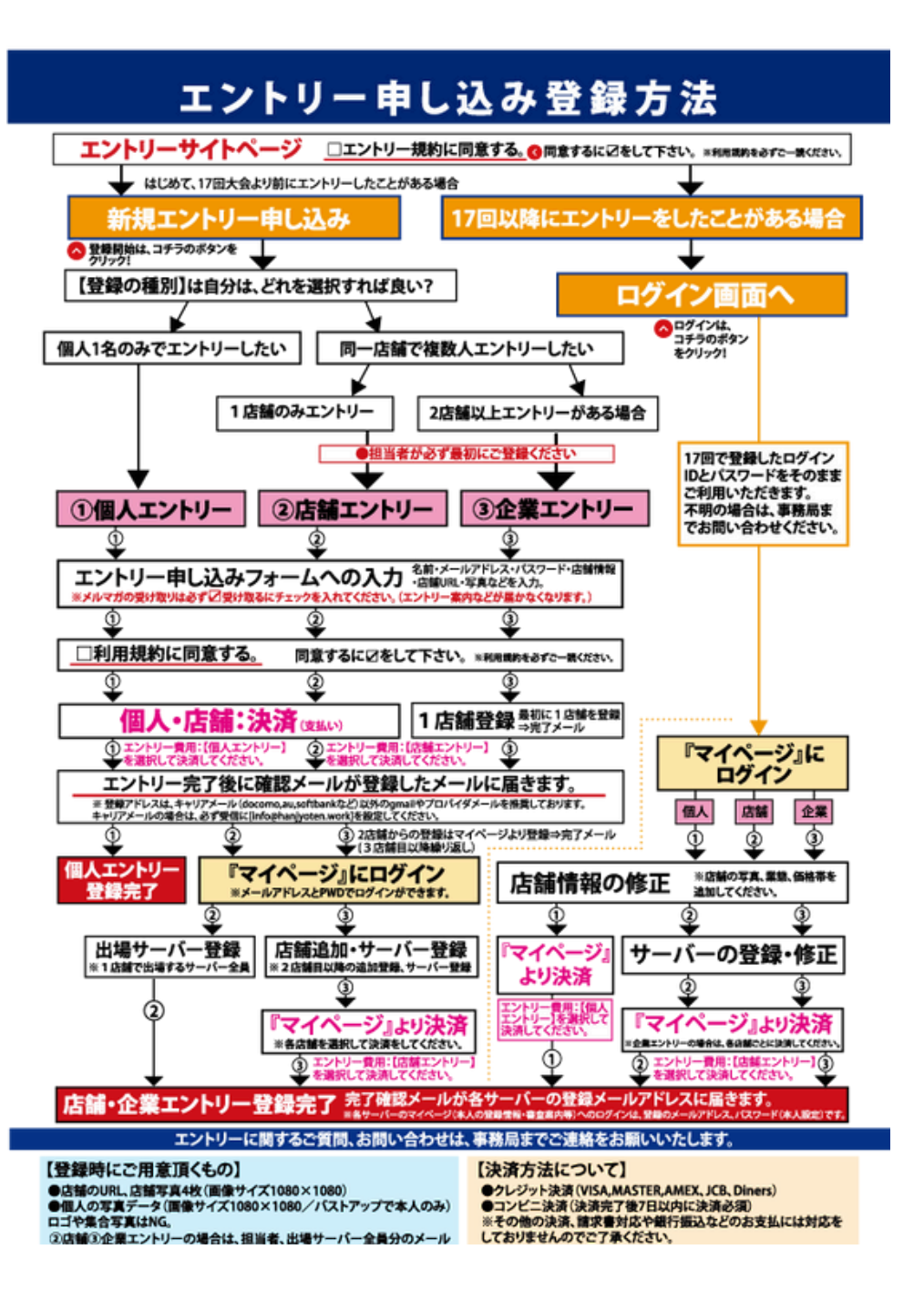

# エントリー方法〈新規登録・個人〉

(初めてのエントリー、もしくは、16回大会以前にエントリーしたことがある方)

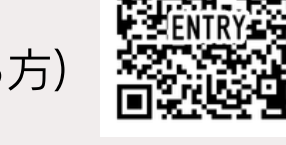

# ◎個人エントリー事前準備・必要物

- ・サーバー(ご自身)登録用メールアドレス
- ・サーバー(ご自身)の写真データ
- (バストアップ/画像サイズ1080×1080/ロゴや集合写真NG)
- ・店舗URL ・店舗写真1~4枚(画像サイズ1080×1080)

# ●個人エントリー新規登録手順

エントリー申込みページ <u>https://hanjyoten.work/entry\_page</u> ヘアクセス ↓ エントリー規約に同意し、「エントリー申込み」へ進む ↓

「新規サーバーおよび担当者登録」ページに進み、 登録種別は【個人】を選択、必要事項を入力、 ご自身の写真をアップロード

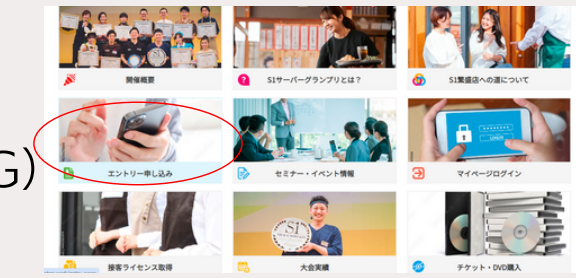

| ントリーページ                                                                                                    |
|----------------------------------------------------------------------------------------------------|
| われての方は、エントリー規約に同意し、「エントリー申込み」より転用登録にお組みく<br>ださい。<br>第1回からなことトリー単規目より回信者登録を支れた方は、エントリー規約に同意し下部<br>り 10クイン」20アマイページにのグインし、決発へお組みください。<br>ご利用1枚換入                                                                                                    |
| 1002ム実施のへの直、使意から使し、「専務」の参加」に下を全部のよういう<br>コントパーワーパーは、「人を結る、勝急セラくる、未生やくる」を意志に将取料<br>「第17回551ワーパーグランプリ」の参加するにあたり、以下の約条に合意する。<br>第4条 (エントパーのも気制)<br>1、全部回びが降略する (第17回5メリナーパーグランプリ) (以下、本大会という)に<br>時間を指導すのプーパーは、ホームパージンとのなのスタステム・ムスク中込をす<br>6、2、(知行) 使法のエントリーの公園だによる中込た生態回路が多い付い、なおかつ |
| エントリー規則に同意する<br>エントリー登録の放れはこちら                                                                                                    |
| 初めての方はごちら<br>エントリー中区3                                                                                                    |

| 登録の観測 参加     | <ul> <li>● 個人 〇 8M 〇 企業</li> </ul>                                                                                                    |                                                                      |  |  |  |  |
|--------------|----------------------------------------------------------------------------------------------------|----------------------------------------------------------------------|--|--|--|--|
| お名前 必須       | 姓                                                                                                    | \$                                                                   |  |  |  |  |
| お名前(フリカナ) 必須 | セイ                                                                                                    | *1                                                                   |  |  |  |  |
| 推写角 必須       | ファイルを選択 選択<br>日本部1<br>第1000px<br>第1000px<br>[1000px<br>[1000px<br>[ | されていません<br>× 1080px の正方形の画像<br>続が入るよう、ご自身でトリミング等をお願いし』<br>ップでお願いします。 |  |  |  |  |

●個人エントリー新規登録手順

引き続き、ご自身のメールアドレスを入力、 パスワード(8ケタ以上)もご自身で設定ください。

※今後のマイページへは、ご登録メールアドレスと設定 したパスワードでログインしていただきます。

※メールマガジンは必ず「<mark>受け取る</mark>」に設定ください。 審査に関する事務局からの案内が届かなくなります。

続いて、店舗情報を入力します。

住所や電話番号等の基本情報、 そして、店舗URLやカテゴリ選択、価格帯を入力し 店舗の写真をアップロードします。

すべての入力が終了しましたら、利用規約に同意をして 確認画面に進みます。

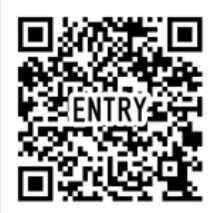

|            | info@baniantan ara                                                |
|------------|-------------------------------------------------------------------|
| A-W/TRA GA | mognanyoten.org                                                   |
|            | info@hanjyoten.org                                                |
|            | ミキャリアメール (docomo_softbank,au) はなるべくさけてGmailなどド<br>メインメールをお使いください。 |
| バスワード 必須   | ••••••                                                            |
|            | •••••                                                             |
|            |                                                                   |
|            |                                                                   |
| 生年月日       | ····· • / ··· •                                                   |
| 生年月日<br>世界 | ····· · · / ··· · · · / ··· · · · · · ·                           |

店舖情報登録

| 店舗名 必須             | テスト店舗                                                                  |
|--------------------|------------------------------------------------------------------------|
| 住所 必須              | 〒 164 - 0011 ● 郵便醫号线索                                                  |
|                    | 郵便番号から自動入力                                                             |
|                    | 東京都                                                                    |
|                    | 中野区中央                                                                  |
|                    | 5-3-11                                                                 |
| 建物 · 部屋描号          | 쌲년ルSF                                                                  |
| 電話攝号 必須            | 03 - 6382 - 4991                                                       |
| RINURI. 2018       | https://hanjyoten.org/                                                 |
| 288 41             | 現代会社学ストル庫                                                              |
|                    | ※個人動脈の方で、会社名のない方は「なし」と入力してください。                                        |
| 此論業用               | ○和食 ○加食 ○中華 20 イタリアン ○焼肉 ○寿司 ○原香草 ○炉湯 ○焼き島、柴焼き                         |
|                    | ロレヤぶしゃぶ、支き焼き、焼 ロラーメン ロウビル そば                                           |
|                    | カフェ □パー、ステック □ 輸送料理 □ 株紙 お好み焼き     ○ その他                               |
| ランチ保護 20月          | 1,000円~1,999円 <b>v</b>                                                 |
| 777-88 हे <b>ड</b> | 4,000円~5,999円 ¥                                                        |
| R105A 23           | ファイルを運用         記録写真サンプル.png           (上記)         記録のため、おびのか、の正方形の単微 |

## ●個人エントリー新規登録手順

引き続き、ご自身のメールアドレスを入力、 パスワード(8ケタ以上)もご自身で設定ください。

※今後のマイページへは、ご登録メールアドレスと設定 したパスワードでログインしていただきます。

※メールマガジンは必ず「<mark>受け取る</mark>」に設定ください。 審査に関する事務局からの案内が届かなくなります。

続いて、店舗情報を入力します。

住所や電話番号等の基本情報、 そして、店舗URLやカテゴリ選択、価格帯を入力し 店舗の写真をアップロードします。

すべての入力が終了しましたら、利用規約に同意をして 確認画面に進みます。

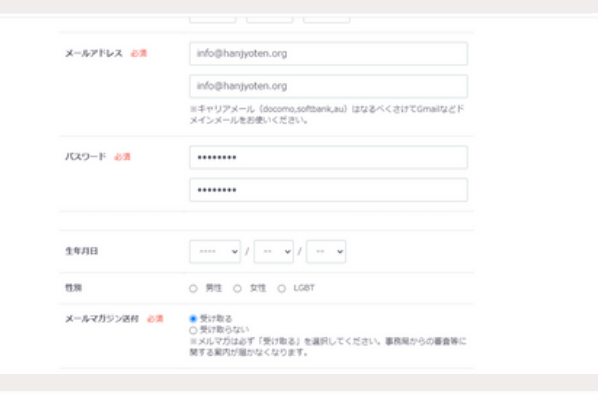

店舖情報登録

| 店舗名 必須             | テスト店舗                                                                       |
|--------------------|-----------------------------------------------------------------------------|
| 住所 必須              | 〒 164 - 0011 ❷ 郵便醫导検索                                                       |
|                    | 郵便番号から自動入力                                                                  |
|                    | 東京都                                                                         |
|                    | 中野区中央                                                                       |
|                    | 5-3-11                                                                      |
| 建物,部屋器号            | 쌲ビルSF                                                                       |
| 電話番号 必須            | 03 - 6382 - 4991                                                            |
| (1990) - 10 (1990) |                                                                             |
| MEMORIAL COR       | https://manjyoten.org/                                                      |
| 228 23             | 株式会社デスト企業                                                                   |
|                    | ※個人童師の方で、会社名のない方は「なし」と入力してください。                                             |
| (1) 新聞             | <ul> <li>○和食 □須食 □中華 20 イタリアン □焼肉 □寿司</li> <li>□尾菜葉 □炉湯 □焼き島、申焼き</li> </ul> |
|                    | □ しゃぶしゃぶ、すき焼き、賃 □ ラーメン □ うどん そば                                             |
|                    | ■ カフェ ロバー、ステック ロ 韓国科理 ロ 鉄紙、お呼み焼き<br>○ その物                                   |
| ランデ領語 心道           | 1,000円~1,999円 ~                                                             |
| デイナー前後 201         | 4,000円~5,999円 ~                                                             |
| REPORT OF          | ファイルを選択         品牌写真サンプル.png           [注意]         品牌写真サンプル.png            |
|                    | w soliobx x soliobx 40% Value Medi                                          |

# ●個人エントリー新規登録手順

確認画面に進み、サーバー(ご自身)の情報、および 店舗情報の確認をお願いいたします。

### 確認後、間違いがなければ【登録する】ボタンを押して ください。

これでサーバー登録が完了です。

次に、エントリー費の決済をしていただきます。 このページの【エントリー登録】ボタンを押すと 購入ページに進みます。

#### 新規サーバーおよび担当者登録確認

下記の内容で活信してもよろしいでしょうか? よろしければ、一番下の「会員登録をする」ポタンをクリックしてください。 ++--バー#11546 128.00 テフトガ子 おおお(フリカナ) タスト ハナコ nsn CD68348C-E1A0-49DC-8E9E-2A354E1FC6AE.jpg 0.000 03 - 6382 - 4991 メールアドレス info@hanjyoten.org パスワード 生年月日 49.51 登録の補助 信人

| 8188          | テスト記録                  |
|---------------|------------------------|
| 住所            | ₩ 164 - 0011           |
|               | 東京都<br>中野区中央5-3-11     |
| 建物 - 部證順可     | 吴ビル5月                  |
| 电运费号          | 03 - 6382 - 4991       |
| R19URL        | https://hangyoben.org/ |
| 企業名           | 株式会社テスト企業              |
| 2.112         | イタリアン、カフェ              |
| ランチ価格         | 1,000円~1,999円          |
| デイナー価格        | 4,000円~5,999円          |
| 8858          | 原稿写真サンプル ong           |
| メールマガジン送付について | 長(7数百                  |

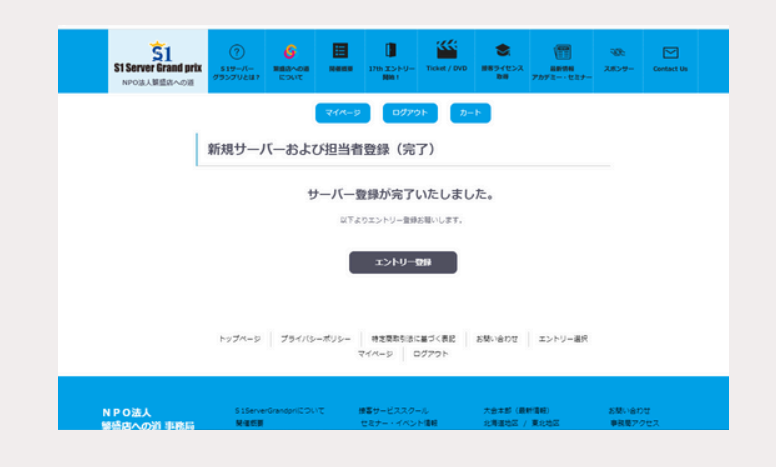

# ●個人エントリー新規登録手順

個人エントリーのエントリー費は、5,000円です。 エントリー種別および金額に間違いがなければ、 【お支払方法に進む】ボタンを押して進んでください。

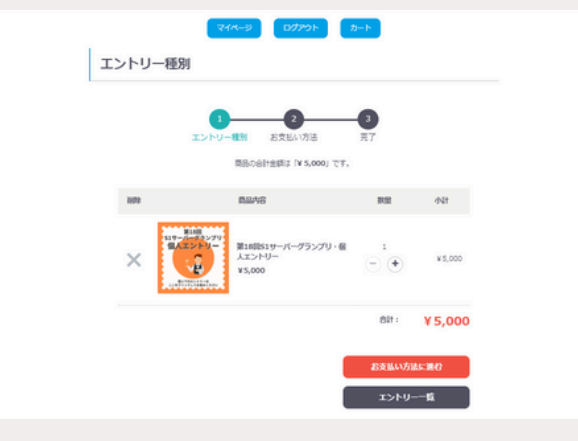

支払方法(クレジットカード・コンビニ払い)を選択 し、【エントリーする】ボタンを押してください。

クレジットカードの方は、ここで決済完了です。

コンビニ決済の方は、登録のメールアドレスに決済用の メールが届きます。

お近くのコンビニにて1週間以内に払込をお願いいたします。

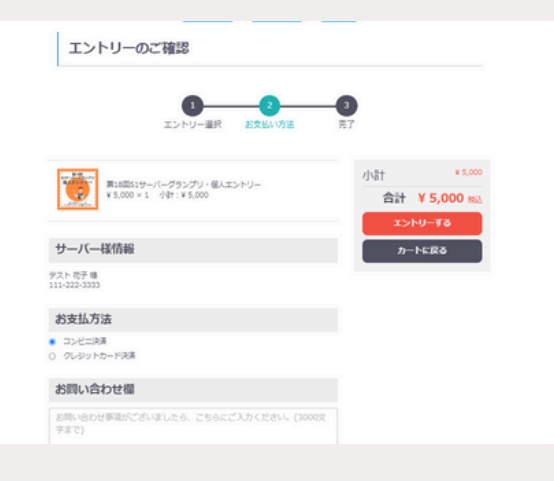

# エントリー方法〈新規登録・店舗〉

(初めてのエントリー、もしくは、16回大会以前にエントリーしたことがある方)

# ◎店舗エントリー事前準備・必要物

- ・担当者(ご自身)登録用メールアドレス
- ・エントリーサーバーのメールアドレス(人数分)
- ・担当者およびエントリーサーバーの写真データ(人数分) ( (バストアップ/画像サイズ1080×1080/ロゴや集合写真NG)
- ・店舗URL ・店舗写真1~4枚(画像サイズ1080×1080)

# ●店舗エントリー新規登録手順

エントリー申込みページ <u>https://hanjyoten.work/entry\_page</u> ヘアクセス ↓ エントリー規約に同意し、「エントリー申込み」へ進む ↓

「新規サーバーおよび担当者登録」ページに進み、 登録種別は【店舗】を選択、必要事項を入力、担当者の 写真をアップロード

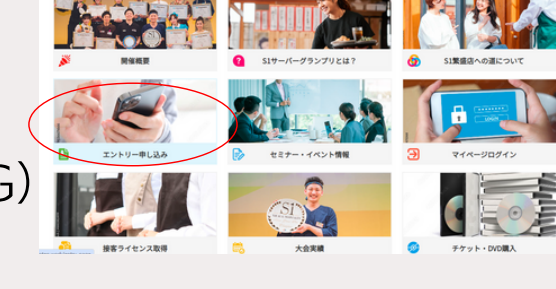

| エントリーベージ                                                                                                    |
|----------------------------------------------------------------------------------------------------|
| 和のでの方は、エントリー規則に同意し、「エントリー申込み」より制規整線にお組みく<br>ださい。<br>第17回たるエントリー単規則よび回道音響線をされた方は、エントリー規則に同意し下部<br>の「ログイン」をパージにログインし、投稿・公園みください。<br>ご利用規約                                                                                                    |
| (から)本紙協会への道(東部から)2 1番節 単数に (ごちぬ((3)) という<br>コントリーマリー(に、「大参(3)) 一部とすってる)2 世際法((単数))<br>(間 12(3)) マリージラングリ」ク参加する(CAR ため)2 いびの前条(合意する。<br>(別 3 2(3)) マリージラングリ」ク参加する(CAR ため)2 いび((3 未太さいう))<br>(1 金属((3)) 学校(3 名) (3 (3)) マリージングリ」((3 (3 未太さいう)) に<br>参加を描する)((3 (3)) マリージンとなの形式のな((3 (3 ムム)) 中心もます<br>る。<br>(2) ((31)) 像((3 (2 ムム)) 中心ままま((3 (4 がど))) (3 (3 ムム)) 中心まま<br>(3 (3 (3 (3 (3 ムム)))))))) |
| ■ エントリー規約に開業する<br>エントリー型時の規約は12559                                                                                                    |
| 初めての方はごちら<br>エントリー申込み                                                                                                    |

| 登録の経営 必須     | 〇 信人 ● 宮崎 〇 企業                                |                                                                                         |  |  |  |
|--------------|-----------------------------------------------|-----------------------------------------------------------------------------------------|--|--|--|
| 888 67       | 丝                                             | \$                                                                                      |  |  |  |
| お名前(フリカナ) 必須 | セイ                                            | 24                                                                                      |  |  |  |
| 加写真 必須       | ファイルを選択 選手<br>(1000px)<br>日本の人の<br>第二、メニューなど等 | Rされていません<br>× 1080px の正方形の画像<br>減が入るよう、ご自身でトリミング等をお願いし<br>ップでお願いします。<br>を持たない写真をお願いします。 |  |  |  |

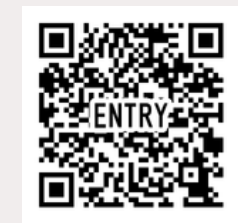

# ●店舗エントリー新規登録手順

引き続き、担当者のメールアドレスを入力、 パスワード(8ケタ以上)もご自身で設定ください。

※今後のマイページへは、ご登録メールアドレスと設定 したパスワードでログインしていただきます。

※メールマガジンは必ず「<mark>受け取る</mark>」に設定ください。 審査に関する事務局からの案内が届かなくなります。

続いて、店舗情報を入力します。 ※担当者の方の店舗所属が無い場合は、エントリーする 店舗情報を入力してください。

住所や電話番号等の基本情報、 そして、店舗URLやカテゴリ選択、価格帯を入力し 店舗の写真をアップロードします。

すべての入力が終了しましたら、利用規約に同意をして 確認画面に進みます。

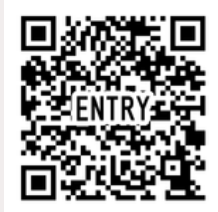

| メールアドレス 🛷  | info@hanjyoten.org                                                |
|------------|-------------------------------------------------------------------|
|            | info@hanjyoten.org                                                |
|            | ミキャリアメール (docomo,softbank,au) はなるべくさけてGmailなどド<br>メインメールをお使いください。 |
| バスワード 必須   |                                                                   |
|            | •••••                                                             |
|            |                                                                   |
| 生年月日       | ····· • / ··· • / ··· •                                           |
| 生年月日<br>性限 | ····· · / ··· · / ··· · · · · · · · · ·                           |

店舖情報登録

| 店舗名 必須                                                                                                    | テスト店舗                                                                                                    |
|----------------------------------------------------------------------------------------------------|----------------------------------------------------------------------------------------------------|
| 住所 必須                                                                                                    | 〒 164 - 0011 ❷ 郵便醫导续素                                                                                                    |
|                                                                                                    | 郵便番号から自動入力                                                                                                    |
|                                                                                                    | 東京都・                                                                                                    |
|                                                                                                    | 中野区中央                                                                                                    |
|                                                                                                    | 5-3-11                                                                                                    |
| 建物,部屋横弓                                                                                                    | 弊ビルSF                                                                                                    |
| 電話番号 必須                                                                                                    | 03 - 6382 - 4991                                                                                                    |
|                                                                                                    |                                                                                                    |
| REMORE 2018                                                                                                    | https://hanjyoten.org/                                                                                                    |
| 028.00                                                                                                    |                                                                                                    |
| all and a second                                                                                                    | 株式会社デスト企業                                                                                                    |
|                                                                                                    | 株式会社デスト企業<br>※個人意味の方で、会社名のない方は「なし」と入力してください。                                                                                                    |
| 0.16 K                                                                                                    | <ul> <li>株式加速セデスト注意</li> <li>※個人酸酸の方で、会社名のない方は「なし」と入力してください。</li> <li>※回答 (注意) □=●</li> <li>(二) 二 二 二 二 二 二 二 二 二 二 二 二 二 二 二 二 二 二</li></ul>                                                                                                    |
| Case of the local data of the local data of the | 第15日2マスト空間<br>※個人間時の方で、会社名のない内は「ない」と入力してください。 ○応告 □ 定志 □ にき □ 今号 ■ イタリアン □ 向市 □ 寿司 □ 回志 □ の市 □ 市市 ■ ● マラリアン □ 向市 □ 市市 □ 本田書 □ ジョッス □ の市 ● ● ○ アーメン □ うこん そび<br>■ わたい = ○ 20 本 ● ○ アーメン □ うこん ぎょう                                                                                                    |
| otia要用                                                                                                    | <ul> <li>株式の設立アスト空間</li> <li>株式の設立アスト空間</li> <li>株式の数の功で、台北名のない功は「なし」と入力してください。</li> <li>株式の数の方で、台北名のない功は「なし」と入力してください。</li> <li>株式の数の方で、日本目</li> <li>(本本)</li> <li>(本本)</li> <li>(本本)</li> <li>(ホース)</li> <li>(ホース)</li></ul>                                                                                                    |
| 238888<br>227488 23                                                                                                    | 株式加速2字スト注意<br>※電気酸体の方で、会社名のない内は「なし」と入力してください。<br>○和菜、(日菜、)(中等)(日本の)(アン)(内内)(内有)<br>「菜菜菜()(アボ)(中等)(中等)(中等)(中等)(中等)(中等)(中等)(中等)(中等)(中等                                                                                                    |
| 2011年1日<br>2011年2日<br>フング 40月 20月<br>ディナー 40月 20月                                                                                                    | RISE227メ1238     WIELR227メ1238     WIELR227メ1238     WIELR227メ1238     WIELR227×1238     WIELR227×1238     WIELR |
| 257408 60<br>757408 60<br>747-408 60<br>80850 60                                                                                                    | #15.8227人で注意     #2.82527人で注意     *1000円へた、空気液を、小肉は「なし」と入力してください     *1000円へた、空気液を、小肉を     *1000円へた、空気液を、肉、白シーメン ○うごん、そば     のカユ ○バー、ステック ● 観辺州道 ○外紙 おけみ焼き     このの円〜1,999円     *      4,000円〜1,999円     *      ワンパルを取用 25575020     まがなのまたりから温暖                                                                                                    |

# ●店舗エントリー新規登録手順

確認画面に進み、担当者(ご自身)の情報、および 店舗情報の確認をお願いいたします。

#### 確認後、間違いがなければ【登録する】ボタンを押して ください。

これで担当者登録が完了です。

次に、エントリー費の決済をしていただきます。 このページの【エントリー登録】ボタンを押すと 購入ページに進みます。

#### 新規サーバーおよび担当者登録確認

下記の内容で送信してもよろしいでしょうか? よろしければ、一番下の「会員登録をする」ボタンをクリックしてください。

| サーバー様情報    |                                          |
|------------|------------------------------------------|
| <b>石名前</b> | ラスト 夢子                                   |
| お名前(フリカナ)  | デスト ユメコ                                  |
| MSD        | 0F5851EF-69D6-474D-A21C-51D8F4EF8822.jpg |
| 電話費可       | 111 - 222 - 3333                         |
| メールアドレス    | info@hanjyoten.org                       |
| パスワード      |                                          |
| 生年月日       |                                          |
| 12.81      |                                          |
| 登録の補別      | 236                                      |

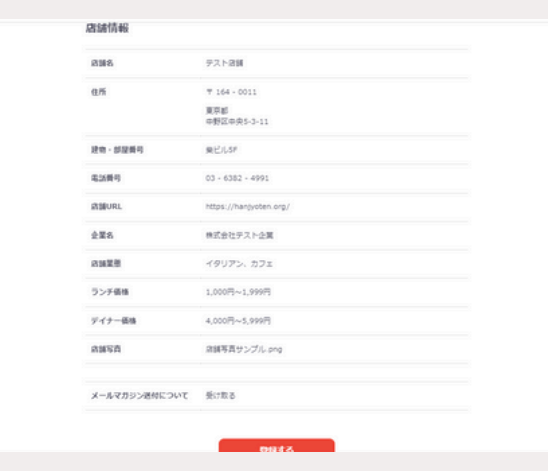

| S1 Server Grand prix<br>NPO法人居盛命への道 | ?<br>\$1サーバー<br>グランプリとほう |                                                                                                    | 17th 1251-9-9                                 | Ticket / DVD     | 885/0>2<br>885/0>2 | 日本<br>日本1911日<br>アカデミー・セミナー | жж<br>жыла- | Contact Us |
|-------------------------------------|--------------------------|----------------------------------------------------------------------------------------------------|-----------------------------------------------|------------------|--------------------|-----------------------------|-------------|------------|
|                                     | 新規サーノ                    | ♪<br>●<br>●<br>●<br>の<br>し<br>し<br>の<br>し<br>の<br>の<br>の<br>の<br>の<br>の<br>の<br>の<br>の<br>の<br>の<br>の | > ログア:<br>当者登録(完                              | ♪<br>了)          | Þ                  |                             |             |            |
| L                                   |                          | サーバ                                                                                                   | 一登録が完了                                        | いたしまし<br>8番いします。 | た。                 |                             |             |            |
|                                     |                          |                                                                                                    | <b>エントリー</b>                                  | 29               |                    |                             |             |            |
|                                     |                          |                                                                                                    | 1                                             |                  |                    |                             |             |            |
|                                     | Fy74=9                   | 2347(9-2099                                                                                           | <ul> <li>特定関助5(8)</li> <li>マイパージ (</li> </ul> | こ基づく表記<br>ログアウト  | お見い合わせ             | エントリー選択                     |             |            |

●店舗エントリー/エントリー費決済手順

店舗エントリーのエントリー費は、10,000円です。 エントリー種別および金額に間違いがなければ、 【お支払方法に進む】ボタンを押して進んでください。

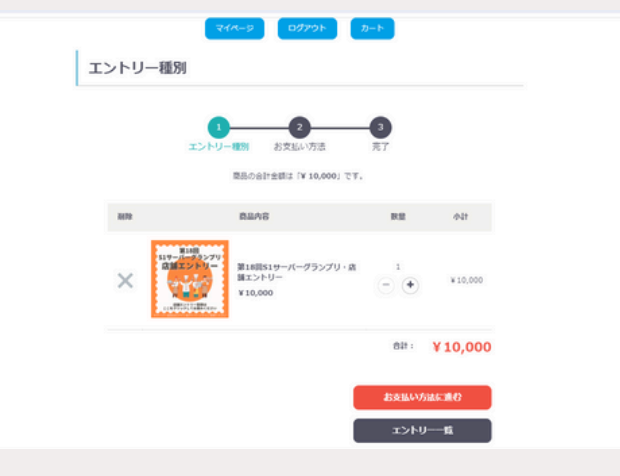

支払方法(クレジットカード・コンビニ払い)を選択 し、【エントリーする】ボタンを押してください。

クレジットカードの方は、ここで決済完了です。

コンビニ決済の方は、登録のメールアドレスに決済用のメールが届きます。

お近くのコンビニにて1週間以内に払込をお願いいたします。

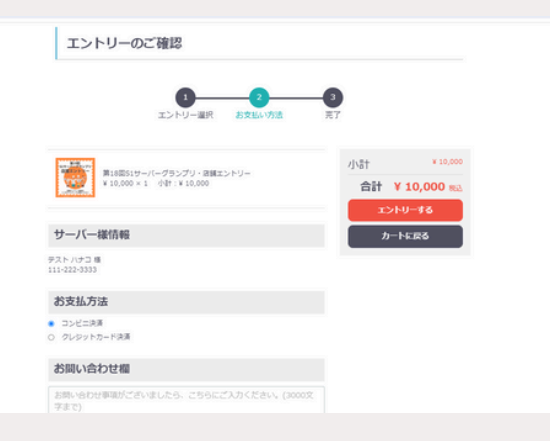

●店舗エントリー/サーバー登録手順

次に、エントリーサーバーの登録に進みます。 決済完了後、マイページに戻ります。

マイページに進み、青いメニューバーから 【サーバー一覧】を選択します。

担当者様の名前が表示された左上に、【新規サーバーさんを追加する】ボタンが表示されます。 そのボタンを押して、エントリーサーバーを追加していきます。

※サーバー追加時に、各サーバーログイン用メールアド レスとパスワード(8ケタ以上)を設定いただき、写真 を含めたサーバー情報を登録いただきます。 ※ご登録後は、各サーバーが登録のメールアドレスとパ スワードを使ってマイページにログインし審査資料や結 果を確認できます。

| 니下 (1)<br>83년< d                            | (込業URL) ページをつ<br>Dセブンイレブンのレ3                                                                                                    | プリントアウトさ<br>Pにて代金をお支                                  | れるか「私品<br>私いください                          | 」原番号(13                                               | 1111日 111日 111日 111日 111日 111日 111日 11                    | Eして「お支!        | 5% L881                     | c.                                      |
|---------------------------------------------|----------------------------------------------------------------------------------------------------|-------------------------------------------------------|-------------------------------------------|-------------------------------------------------------|-----------------------------------------------------------|----------------|-----------------------------|-----------------------------------------|
| 払込用U<br>払込用値<br>お交払減                        | RL: https://paymen<br>時時(138日): 725153<br>月間: 2024-04-16                                                                                                    | t. sej.co.jp/od/h<br>16904888                         | ni.asp?5180                               | 025153690                                             | 488fc3e742                                                | 246/80166      |                             |                                         |
| <お支払<br>以下URI                               | 」方法><br>しを携帯電話に転送いた                                                                                                    | とだくと、原題で                                              | のお手続き方                                    | 活をご確認                                                 | いただけます                                                    | 2              |                             |                                         |
| ▼セブン<br>http://v<br>▼POFI®                  | ッイレブン決済のお支払<br>www.epsilon.jp/mb/v<br>記はこちら                                                                                                    | i坊唐<br>conv/seven/ind                                 | iex.html                                  |                                                       |                                                           |                |                             |                                         |
| http://v                                    | www.epsilon.jp/docu                                                                                                    | ment_dl/index,                                        | _pdf.html                                 |                                                       |                                                           |                |                             |                                         |
| ※お売覧                                        | (後に開品(サービス)                                                                                                    | のご提供となり                                               | ますので、お                                    | S急ぎの方は                                                | お早めにおり                                                    | 続きをお願い         | いします。                       |                                         |
| エントリ<br>す。                                  | ノーサーバーの追加およ                                                                                                    | いないない                                                 | 10 (全異工)                                  | ントリーのみ                                                | ) は、マイル                                                   | ーシより組む         | (登録がてき)                     |                                         |
|                                             |                                                                                                    |                                                       |                                           | 34                                                    |                                                           |                |                             |                                         |
|                                             |                                                                                                    |                                                       | トップペー                                     | -31^                                                  |                                                           |                |                             |                                         |
|                                             |                                                                                                    |                                                       |                                           |                                                       |                                                           |                |                             |                                         |
|                                             |                                                                                                    |                                                       |                                           |                                                       |                                                           |                |                             |                                         |
|                                             |                                                                                                    |                                                       |                                           |                                                       |                                                           |                |                             |                                         |
|                                             |                                                                                                    |                                                       |                                           |                                                       | a il are                                                  |                |                             |                                         |
| ップペー                                        | -9 751/(S-                                                                                                    | -#US-  <br>マイ                                         | 特定開取引き                                    | 5に基づく表<br>ログアウト                                       | 2 88                                                      | Nent           | エントリ-                       | ·漏织                                     |
| ップペー                                        | -9   754/(S-                                                                                                    | -#U2-  <br>マイ                                         | <b>特定意</b> 取引き<br>ページ                     | 5に基づく例<br>ログアウト                                       | 8 88                                                      | Nent           | エントリー                       | - <b>道</b> 沢                            |
| ップペー                                        | -9   754/(8-                                                                                                    | -#US-  <br>বৰ                                         | 特定意取引は<br>ページ                             | 5に基づく表<br>ログアウト                                       | 8 89                                                      | Nent           | エントリー                       |                                         |
| ップペー                                        | -9   754/6-                                                                                                    | -#US-  <br>マイ<br>マイページ                                | 特定意志もは<br>ページ                             | Hに厳づく表<br>ログアウト                                       | 2 5N                                                      | Nént           | エントリー                       | - 道穴                                    |
| -97ペ-                                       | ->   754/(S-                                                                                                    | -র্ম্যাচন  <br>হন<br><del>হন-</del> স                 | 特定意志をは<br>ページ                             | Sに基づく表<br>ログアウト                                       | 2 58<br>2-1-                                              | Nent           | エントリー                       |                                         |
| -ップペ-<br>イペ-                                | -ッ   フラマノ/╚-<br>-ッ   /ウー//Ͼ-                                                                                                    | -ポリシー  <br>マイ<br>マイージ<br>一一覧                          | 特定意志もは<br>ページ                             | 50日 ログアウト<br>ログアウト                                    | 8   88<br>⊅−►                                             | Nett           | エントリー                       | - 連沢                                    |
| ->7~-                                       | -> フラィ៸เ๖-                                                                                                    | -#J9  <br>マイ<br>マイページ<br>一一覧                          | 特定意思5:3<br>ページ  <br>ログア・                  | に至づく表<br>ログアウト<br>クト                                  | 2 5¥                                                      | Nent           | エントリー                       | 道尔                                      |
| -ップペ-<br>イペ-<br>ントリ                         | -シ ブライパシ-<br>ージ/サーバ-                                                                                                    | -ボリシー<br>マイ<br>マイ<br>マイ<br>マイ<br>マイ<br>マイ<br>マイ<br>マイ | 特定意思5:<br>ページ  <br>ログア・                   | Hに基づく表<br>ログアウト<br>ウト                                 | 2 83<br>7-1-                                              | uent.          | 2>>>U-                      | 9番                                      |
| -ップペ-<br>イペ-<br>ントリ<br>(X会白)                | -ジ ブライバら-<br>-ジ/サーバ-<br>-<br>- ジ/サーバ・                                                                                                    | -#U2-<br>77<br>                                       | 特定見思う:<br>ページ<br>ログア*                     | 計に基づく表示<br>ログアウト<br>ウト<br>サーバ<br>3次第                  | 2 53<br>7-1-                                              | 1.480W         | 22559-8<br>835-8<br>488682  | ăŖ                                      |
| ップペー<br>イペー<br>ントリー<br>18801<br>東京18        | -シ ブライバシ-<br>-ジ/サーバ-<br>-<br>- ジ/サーバ・                                                                                                    | ポリシー マイ<br>マイ<br>マイバージ<br>一一覧<br>ひがあたまま<br>2,559月15年  | 特定間形ち3<br>ページ                             | Hに基づく表<br>ログアウト<br>ウト<br>サーバ<br>3次済                   | 2 55<br>2-1-                                              | Nant I         | 2>>>9-9-8<br>42/8 0 0 0 0   | Ξ.Υ.                                    |
| ップペー<br>イペー<br>ントリー<br>1838日<br>最合手能        | -ジ ブライパシ-<br>ージ/サーバ-<br>825<br>65                                                                                                    |                                                       | 特定間あち3<br>ページ<br>ログア・<br>こそ / テス          | に基づく表<br>ログアウト<br>フト<br>サーバ<br>3次来                    | 2 53                                                      | UCB/U          | 83-8<br>488683              | ()                                      |
| - ップペー<br>イベー<br>ストの目<br>ストの目               | -ジ   ブライ/G-<br>-ジ/サーバ-<br>-ジ/サーバ-<br>10-<br>19-バ-こん・1人                                                                                                    |                                                       | 特定意思ちょ<br>ページ<br>ログパ<br>こそ / テス           | に基づく表<br>ログアウト<br>フト<br>サーバ<br>3次第<br>ト 花子 様          | 2 59<br>7-F                                               | 100            | 23-8<br>428083              | 「 一 一 一 一 一 一 一 一 一 一 一 一 一 一 一 一 一 一 一 |
| -ップペー<br>イペー<br>ントリー<br>ほかすお<br>ストの調<br>新した | - ジ ブライパレー<br>- ジ / サーノバー<br>- ジ / サーノバー<br>- ジ / サーバーさん : 1人<br>ナーノバーさん 法追加                                                                                                    |                                                       | 特定意志も3<br>ページ<br>ログア・<br>こそ / テス          | に基づく表<br>ログアウト<br>フト<br>サーバ<br>3次年<br>ト 花子 様          | 2 25<br>7-1-                                              | N GOT          | 2549-8<br>488-8             | 泉<br>東<br>一                             |
| ップペー<br>イペー<br>ストロー<br>ストロ目<br>和会子4<br>和会子4 | - ジ ブライパレー<br>- ジ/サーバ・<br>- ジ/サーバ・<br>- ジ/サーバ・<br>- ジ/サーバ・<br>- ジ/サーバ・<br>- ジ/サーバ・<br>- ジ/サーズ・<br>- ジ/サーズ<br>- ジ/サーズ<br>- ジ/サーズ<br>- ジ/<br>- ジ/サーズ<br>- ジ/サーズ<br>- ジ/<br>- ジ/<br>- ジ/<br>- ジ/<br>- ジ/<br>- ジ/<br>- ジ/<br>- ジ/<br>- ジ/<br>- ジ/<br>- ジ/<br>- ジ/<br>- ジ/<br>- ジ/<br>- ジ/<br>- ジ/<br>- ジ/<br>- ジ/<br>- ジ/<br>- ジ/<br>- ジ/<br>- ジ/<br>- ジ/<br>- ジ/<br>- ジ/<br>- ジ/<br>- |                                                       | () () () () () () () () () () () () () (  | に基づく表<br>ログアウト<br>フト<br>サーバ<br>シスタネ<br>ト 花子 様<br>コカのあ | 2 53                                                      | 49.65          | 25-59-<br>25-8<br>426 0 0 2 | 泉                                       |
| ップペー<br>イペー<br>スト成制<br>取用力<br>取用力           | - ジ ブライパシー<br>- ジ/サーバー<br>- ジ/サーバー<br>- ジ/サーバー<br>- ジーパーさんを追加<br>- ジネルモデ<br>- シストモデ                                                                                                    |                                                       | サエ党和5:3<br>ページ<br>ログアイ<br>こそ / テス<br>1次自告 | に基づく表<br>ログアウト<br>フト<br>サーバ<br>シス<br>本<br>2次合西        | 2 53<br>7-1-<br>1<br>1<br>1<br>1<br>2<br>3<br>2<br>6<br>5 | 5.1金わせ<br>4次の西 | 2255-12<br>4368043<br>28    | 泉                                       |

| エントリー解説         | 0.010106363       |                                         | 839-12 |
|-----------------|-------------------|-----------------------------------------|--------|
| 12000000        | 2次尚書加度            | 3200000                                 | 428688 |
| Roffle          |                   |                                         |        |
|                 | ようごそ/             | デスト 花子 様                                |        |
| ストの頭            |                   |                                         |        |
|                 |                   | 1.0                                     |        |
| 568 <u>68</u>   | RE.               | 6                                       |        |
| お名前(フリガナ) 必須    | te-r              | ×                                       |        |
| 455 <u>84</u>   | ファイルを選択           | 観光されていません                               |        |
|                 | (本)<br>(本)<br>(本) | ブル]<br>トアップでお聴いします。<br>メニューなど特を持たない写真をお | 粗いします. |
| 電25時刊 <u>必須</u> |                   |                                         |        |
|                 |                   |                                         |        |

●店舗エントリー/エントリー設定手順

最初にご登録いただいた担当者の方がエントリーされない(審査を受けず管理のみ)場合は、担当者様の名前欄の右側の【変更】ボタンよりエントリー欄の変更をお願いいたします。

エントリー欄にOがついている方が、受験可能となります。

※この設定は、審査が始まるまで(6月末まで)はいつ でも変更可能です。

|       | -822       | 09946525    |        | サーバ   | B     |        | 835-93  |
|-------|------------|-------------|--------|-------|-------|--------|---------|
| ai n  | NUR        | 22396104.00 |        | adale | 0.81W |        | 43GEBMR |
|       |            |             |        |       |       |        |         |
|       |            | \$23        | 28/921 | ト花子様  |       |        |         |
| -83   | サーバーさん:1人  |             |        |       |       |        |         |
| IE AR | サーバーさんを追加す | 5           |        |       |       |        |         |
|       |            |             |        |       |       |        |         |
| 919   | 彩岩前/電話勝号   | エントリー       | 1次合西   | 2次合否  | 3次合告  | 43(86) | 28      |

| メールアドレス 👌  | info@hanjyoten.org                                              |
|------------|-----------------------------------------------------------------|
|            | info@hanjyoten.org                                              |
|            | ※キャリアメール(docomo,softbank,au)はなるべくさけてGmailなど<br>ドメインメールをお使いください。 |
| パスワード 谢    |                                                                 |
|            | •••••                                                           |
| 生年月日       | ····· • / ··· • / ··· •                                         |
| 性别         | ○ 男性 ○ 女性 ○ LC87                                                |
| エントリー登録 必須 | 0 12<br>● 120                                                   |
| メールマガシン送付  | <ul> <li>受け取る</li> <li>○ 受け取らない</li> </ul>                      |

# エントリー方法〈新規登録・企業〉

(初めてのエントリー、もしくは、16回大会以前にエントリーしたことがある方)

## ◎企業エントリー事前準備・必要物

- ・担当者(ご自身)登録用メールアドレス
- ・エントリーサーバーのメールアドレス(人数分)
- ・担当者およびエントリーサーバーの写真データ(人数分) ( (バストアップ/画像サイズ1080×1080/ロゴや集合写真NG)
- ・店舗URL ・店舗写真1~4枚(画像サイズ1080×1080)

# ●企業エントリー新規登録手順

エントリー申込みページ <u>https://hanjyoten.work/entry\_page</u> ヘアクセス ↓ エントリー規約に同意し、「エントリー申込み」へ進む ↓

「新規サーバーおよび担当者登録」ページに進み、 登録種別は【店舗】を選択、必要事項を入力、担当者の 写真をアップロード

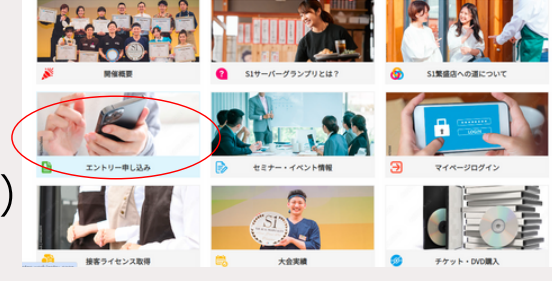

| ロントリーページ                                                                                                    |
|----------------------------------------------------------------------------------------------------|
| 形のでの方は、エントリー規則に同意し、「エントリー申込み」より形成登録にと述みく<br>ださい。<br>第17回たまてントリー参加をよび回路登録をされた方は、エントリー規則に同意し下部<br>の「ログイン」を97ページにログイン」、決斗と図書かください。<br>ご利用規約                                                                                                    |
| NPOALAREGへの近(世界中の中区、日本目・巻き・ロブ主体(194)という<br>コントリーサーバーは、「人名思ふ、影響とつくる、米素をくつく、営業に対象部<br>間につなりコーパーグランプリ」へ参加するにあたり、以下の約束に合意する。<br>第1.5歳(ロントリーの長品(20)<br>1.5歳(国ンドリーの長品(20))と、「人」の形式の形式の用ジョンへムルクや品を<br>でした。「人」(20)の美術のシーレーーの形式の形式の用ジョンへムルクや品を<br>1、(20)の美術のシーレーーの一般でしたの形式の用きったまかや品を<br>1、(20)の美術のシーレーーの一般でしたの形式の用きったまかのや品を<br>1、(20)の美術のシーレーーの一般でしたの用きたまで細胞が特徴がいた。なおかつ<br>」) |
| ■ エントリー部内に開催する<br>エントリー部隊の減れはごちら<br>初のての方はごちら                                                                                                    |
| 制めての方はこちら                                                                                                    |

|                     | -0-0EMG-20H800                                                  | 117 MILTON 2019 C CONTY NO. 8 3                                                                |
|---------------------|-----------------------------------------------------------------|------------------------------------------------------------------------------------------------|
| 登録の経済 必須            | 0 @A 🔹 8M                                                       | I ⊖ 22MI                                                                                       |
| 888 <b>8</b> 8      | 姓                                                               | \$                                                                                             |
| お名前(フリガナ) 必須        | ter                                                             | 24                                                                                             |
| M75A & <del>8</del> | ファイルを選択 差<br>(注意)<br>※1000p<br>※含ちん<br>で、<br>※10次ト<br>※三・ズニューなど | 訳されていません<br>xx x 10000x の正方形の運像<br>と朗が入るよう、ご自身でトリミング等をお願いしょ<br>アップでお願いします。<br>母を持たない写真をお願いします。 |

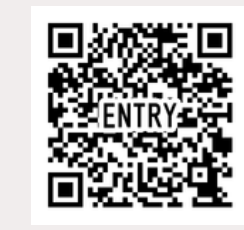

●企業エントリー新規登録手順

引き続き、担当者のメールアドレスを入力、 パスワード(8ケタ以上)もご自身で設定ください。

※今後のマイページへは、ご登録メールアドレスと設定 したパスワードでログインしていただきます。

※メールマガジンは必ず「<mark>受け取る</mark>」に設定ください。 審査に関する事務局からの案内が届かなくなります。

続いて、店舗情報を入力します。

住所や電話番号等の基本情報、 そして、店舗URLやカテゴリ選択、価格帯を入力し 店舗の写真をアップロードします。

すべての入力が終了しましたら、利用規約に同意をして 確認画面に進みます。

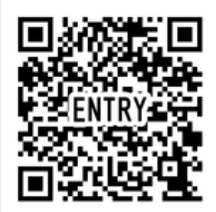

| メールアドレス 必須   | info@hanjyoten.org                                              |
|--------------|-----------------------------------------------------------------|
|              | info@hanjyoten.org                                              |
|              | =キャリアメール(docomo.softbank.au)はなるべくさけてGmailなどド<br>メインメールをお使いください。 |
| パスワード 🛷      |                                                                 |
|              | ••••••                                                          |
| 生年月日         | ····· • / ··· • / ··· •                                         |
| 性洞           | ○ 男性 ○ 女性 ○ LGBT                                                |
| メールマガジン送付 必須 | <ul> <li>● 受け取る</li> <li>○ 受け取らない</li> </ul>                    |

店舖情報登録

| 店舗名 必須       | テスト店舗                            |
|--------------|----------------------------------|
| 住所 必須        | 〒 164 - 0011 ❷ 郵便番号検索            |
|              | 郵便番号から自動入力                       |
|              | 東京都 、                            |
|              | 中野区中央                            |
|              | 5-3-11                           |
| 建物・部屋番号      | 樂ビルSF                            |
| 電話番号 必須      | 03 - 6382 - 4991                 |
|              |                                  |
| Marora, Cox  | naps://menjycoen.org/            |
| 228 03       | 株式会社デスト企業                        |
|              | ※個人意味の方で、会社名のない方は「なし」と入力してください。  |
| 0.16W.R      | ○和京 □ 洋泉 □ 中華 20 イタリアン □ 坊内 □ 寿司 |
|              | ○ 陽晶葉 ○ 炉陽 ○ 焼き鳥、申焼き             |
|              | □しゃぶしゃぶ、すき焼き、焼 □ ラーメン □ うどん そば   |
|              | C 508                            |
| ランチ保格 20月    | 1,000円~1,999円                    |
| 7-17-688 & S | 4,000円~5,999円 *                  |
| RAPSIA 200   | 【ファイルを選択】 品加写具サンプル-png<br>(1)(例) |

### ●企業エントリー新規登録手順

確認画面に進み、担当者(ご自身)の情報、および 店舗情報の確認をお願いいたします。

### 確認後、間違いがなければ【登録する】ボタンを押して ください。

これで担当者登録が完了です。

次に、エントリー費の決済をしていただきます。 このページの【エントリー登録】ボタンを押すと 購入ページに進みます。

#### 新規サーバーおよび担当者登録確認

下記の内容で送信してもよろしいでしょうか? よろしければ、一番下の「会員登録をする」ボタンをクリックしてください。

| サーバー様情報   |                                          |
|-----------|------------------------------------------|
| 若名崩       | デスト 夢子                                   |
| お名前(フリカナ) | テスト ユメコ                                  |
| 相写首       | 0F5851EF-6906-474D-A21C-51D8F4EF8822.jpg |
| 电活动的      | 111 - 222 - 3333                         |
| メールアドレス   | info@hanjyoten.org                       |
| パスワード     |                                          |
| 生年月日      |                                          |
| 11.81     |                                          |
| 登録の絶別     | 234                                      |

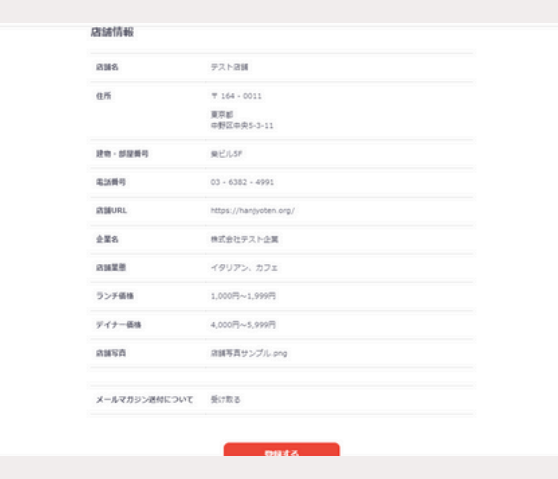

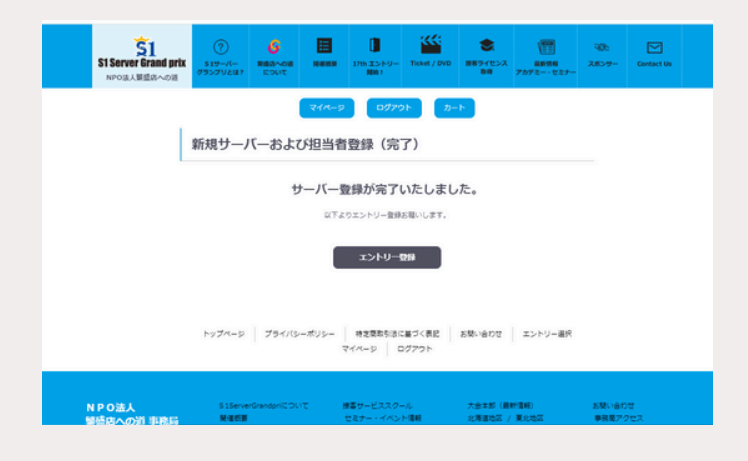

●企業エントリー/エントリー費決済手順

店舗エントリーのエントリー費は、1店舗につき 10,000円です。 エントリー種別および金額に間違いがなければ、 【お支払方法に進む】ボタンを押して進んでください。

支払方法(クレジットカード・コンビニ払い)を選択 し、【エントリーする】ボタンを押してください。

クレジットカードの方は、ここで決済完了です。

コンビニ決済の方は、登録のメールアドレスに決済用の メールが届きます。 お近くのコンビニにて1週間以内に払込をお願いいたし

お近くのコンビニにて1週間以内に払込をお願いいたします。

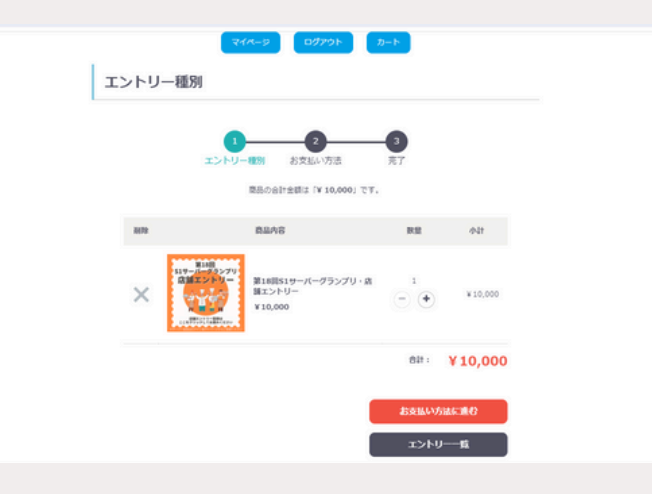

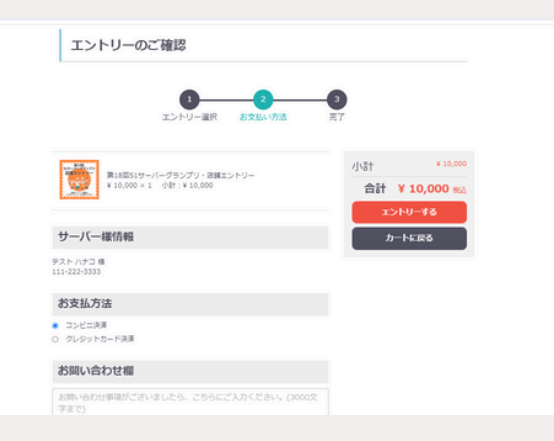

# ●企業エントリー/店舗追加登録手順

次に、エントリーサーバーの登録に進みます。 決済完了後、マイページに戻ります。

### マイページに進み、青いメニューバーから 【店舗一覧】を選択します。

登録した店舗名が表示された左上に、【新規店舗を追加 する】ボタンが表示されます。 そのボタンを押して、エントリー店舗を追加していきま す。

※店舗ごとに写真とURL等の登録が必要になります。

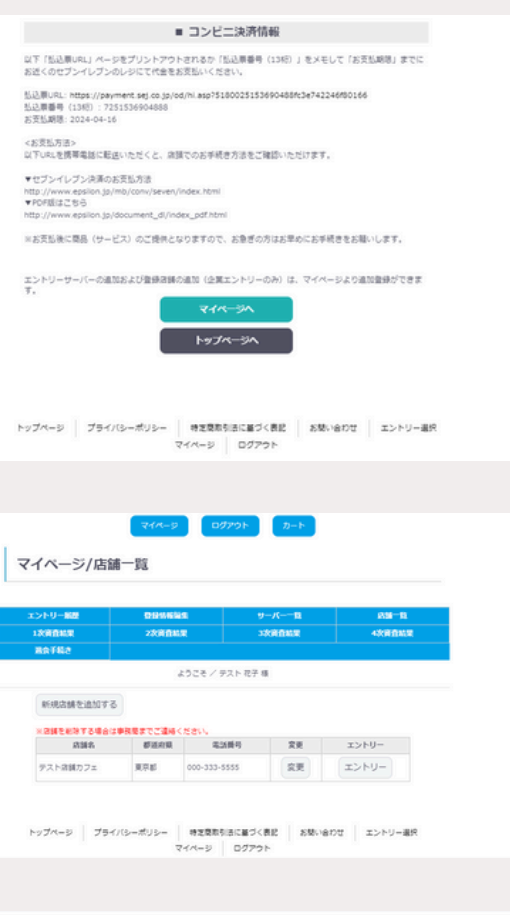

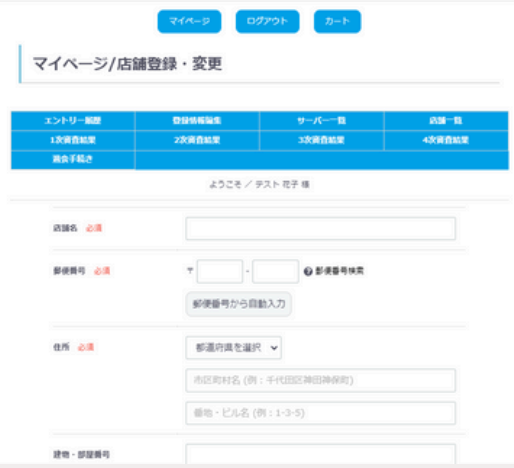

# ●企業エントリー/追加店舗決済登録手順

次に、追加した店舗の決済をお願いいたします。 決済完了後、マイページに戻ります。 マイページに進み、青いメニューバーから 【店舗一覧】を選択します。

追加登録した店舗名が表示された右側に【エントリー】 ボタンが表示されます。 そのボタンを押して、各店舗ごとに決済をお願いいたし

このパランを守して、日泊曲ここに八角をの願いいたでます。

※店舗分まとめての決済はできませんので、必ず各店舗 ごとにエントリー決済をお願いいたします。

| エントリー解歴      | 09%65     | 1            | サーバー一覧 | 89-9   |
|--------------|-----------|--------------|--------|--------|
| 12/0042      | 22(1)     |              | 3次前自私業 | 4次要查出来 |
| RATHE        |           |              |        |        |
|              |           | ようごそ / テスト 石 | 浮積     |        |
| 新規店舗を追加する    | 5         |              |        |        |
| *20121073460 | 中国意志でご道格・ | (ださい、        |        |        |
| 启誦名          | 都道府間      | 电波频号         | 党员     | エントリー  |
|              |           |              |        |        |

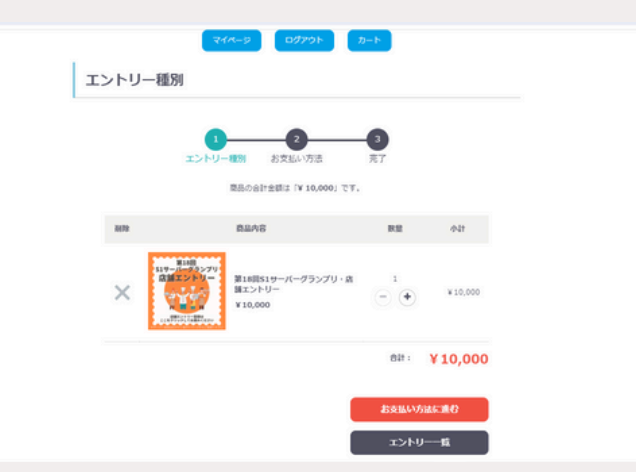

●企業エントリー/サーバー登録手順

次に、エントリーサーバーの登録に進みます。 決済完了後、マイページに戻ります。

担当者様の名前が表示された左上に、店舗名が表示され たボタン(プルダウン式)が表示されます。 そのボタンから店舗を選択して、各店舗のエントリーサ ーバーを追加していきます。

※サーバー追加時に、各サーバーログイン用メールアド レスとパスワード(8ケタ以上)を設定いただき、写真 を含めたサーバー情報を登録いただきます。 ※ご登録後は、各サーバーがマイページにログインし審 査資料や結果を確認できます。

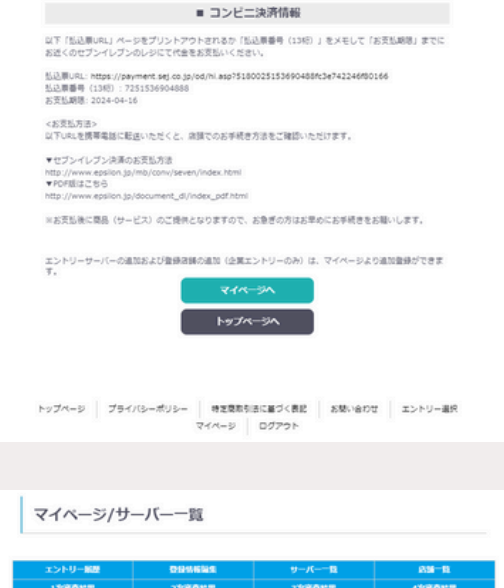

|       |                        | 203   | .₹ / <del>7</del> 21 | 元子 橋 |      |      |    |
|-------|------------------------|-------|----------------------|------|------|------|----|
| 創た    | 7= *                   |       |                      |      |      |      |    |
| -89   | カフェ サーバーさん:            | 1.4   |                      |      |      |      |    |
| 2512  | サーバーさんを追加す             | 51    |                      |      |      |      |    |
|       |                        |       |                      |      |      |      |    |
| 10.00 | お名前/電話勝号               | エントリー | 1次合否                 | 2次合否 | 3次合否 | 4次合否 | 党更 |
| 本人    | デスト 花子<br>000-111-2222 | 0     |                      |      |      |      | 究更 |
|       |                        |       |                      |      |      |      |    |

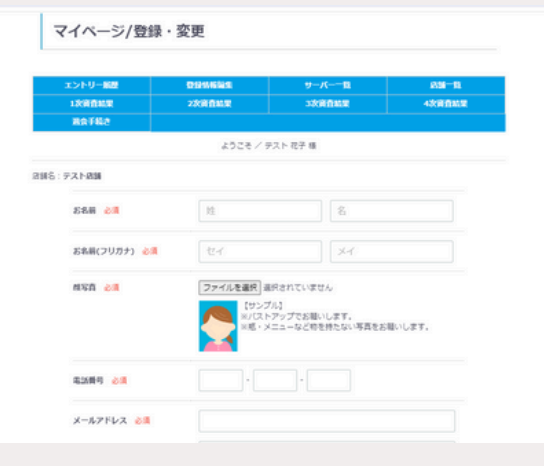

●企業エントリー/エントリー設定手順

最初にご登録いただいた担当者の方がエントリーされない(審査を受けず管理のみ)場合は、担当者様の名前欄の右側の【変更】ボタンよりエントリー欄の変更をお願いいたします。

エントリー欄にOがついている方が、受験可能となります。

※この設定は、審査が始まるまで(6月末まで)はいつ でも変更可能です。

|       | -822       | 09946525    |        | サーバ   | B     |        | 835-93  |
|-------|------------|-------------|--------|-------|-------|--------|---------|
| ai n  | NUR        | 22396104.00 |        | adale | 0.81W |        | 43GEBMR |
|       |            |             |        |       |       |        |         |
|       |            | \$23        | 28/921 | ト花子様  |       |        |         |
| -83   | サーバーさん:1人  |             |        |       |       |        |         |
| IE AR | サーバーさんを追加す | 5           |        |       |       |        |         |
|       |            |             |        |       |       |        |         |
| 919   | 彩岩前/電話勝号   | エントリー       | 1次合西   | 2次合否  | 3次合告  | 43(86) | 28      |

| メールアドレス <mark>∂1</mark> | info@hanjyoten.org                                                         |
|-------------------------|----------------------------------------------------------------------------|
|                         | info@hanjyoten.org                                                         |
|                         | ※キャリアメール (docomo,softbank,au) はなるべくさけてGmailなど<br>ドメインメールをお使いください。          |
| パスワード 診園                | •••••                                                                      |
|                         | •••••                                                                      |
| 生年月日                    | ····· • / ··· •                                                            |
| 性别                      | ○ 開性 ○ 女性 ○ LG8T                                                           |
| エントリー登録 診測              | <ul> <li>● Film</li> <li>● 1.00</li> </ul>                                 |
| メールマガシン送付               | <ul> <li>受け取る         <ul> <li>受け取る</li> <li>受け取らない</li> </ul> </li> </ul> |